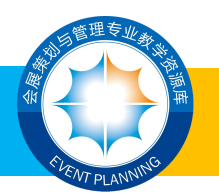

# 教师课程应用操作指南

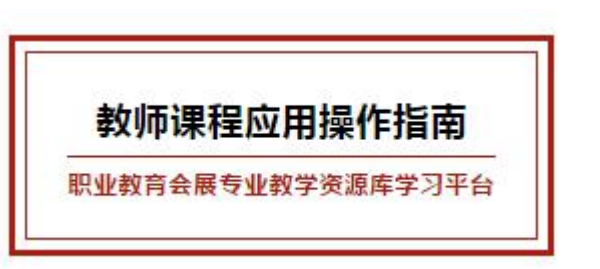

1. 登陆微知库平台首页: http://smzyk.36ve.com/, 点击右上角"个人

中心"。

| <b>矢● 盛知库</b> 首页 | 课程中心 资源中心 {   | 8 <b>月第 将助</b>          |                                          |                   |                                                                                                    | - |
|------------------|---------------|-------------------------|------------------------------------------|-------------------|----------------------------------------------------------------------------------------------------|---|
|                  |               | ⋽⋧⋬⋰⋤⋰⋳<br>⋧⋬⋳⋧⋺⋼⋳⋰⋳∊∊⋏ | 课者 <b>善</b> 教<br>社会访客畅游兵<br>她,可作服的在线学习环境 | ¢                 | 11888/48 (1002)<br>848/8/28 (43)<br>95/8/48 (1002)<br>648/8/28 (20)<br>558/8/26 (1997)<br>558/8/26 (1997) | o |
|                  | 678467892     |                         | 2280-88 <b>1</b> 15                      | ★ 达人物             |                                                                                                    |   |
|                  |               |                         |                                          | • RUR<br>• SRU    |                                                                                                    |   |
|                  |               |                         |                                          | 0                 |                                                                                                    |   |
| -                | 会议运营          | 会展营销                    | 会展策划                                     | • 55              |                                                                                                    |   |
| ag .             | 会议运营          | 会秘密场                    | 会展設計                                     | • 1925            |                                                                                                    |   |
|                  | IN ADRESERVE  | DO SOMRERROWS           | 10.1 「家交通原业技术学校                          | · 系统公告            | -                                                                                                    |   |
| 教協               | 510.1.0.4365A | -0/E 4103A              |                                          | >TERIONEYSETEMBLU |                                                                                                    |   |
|                  |               |                         |                                          | BEDBROTH &        |                                                                                                    |   |
|                  |               | NA                      |                                          |                   |                                                                                                    |   |

2. 进入教师的个人中心, 点击左方"课堂教学"中的需要操作的课程,

例如"商务旅游服务"培训课程。

| 天 …                                                                        | D <b>库</b> 首页 详 | 全中心 音速中心 客戶編 帮助 |              |
|----------------------------------------------------------------------------|-----------------|-----------------|--------------|
| - <b>X</b>                                                                 | 拔的课程            |                 |              |
| •                                                                          | 10000000 已成中的课程 |                 | ditentration |
| ■ \$\$\$\$\$\$\$\$\$\$\$\$\$\$\$\$\$\$\$\$\$\$\$\$\$\$\$\$\$\$\$\$\$\$\$\$ |                 |                 |              |
| ■ 课程制作                                                                     |                 |                 |              |
| ♥ 100900歳                                                                  |                 | H R PAR         |              |
| ■ 課堂教学                                                                     | 商务旅游服务          | 展览管理岗位实务        |              |
| <ul> <li>242复制</li> </ul>                                                  | A532345         | 展览管理网络实务        |              |
| ▲ 我的注意的(0)                                                                 | THE APPENDENCE  | ne Arettablen   |              |
| * \$\$899F6h                                                               | 10.0.4 R. 146A  | SERVE 200A      |              |
| ▲ 个人资料                                                                     |                 |                 |              |
| ▲ 密码重用                                                                     |                 |                 |              |
| ▲ 通出登录                                                                     |                 |                 |              |
|                                                                            |                 |                 |              |
|                                                                            |                 |                 |              |

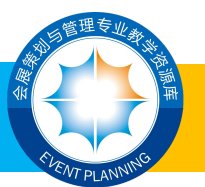

#### 3. **课堂教学**

进入课程主页后,点击"课堂教学"

|                                            | 首页 课程中心                                | 资源中心 客户論                                                     | 1 移動                                                               |                       |                |      |
|--------------------------------------------|----------------------------------------|--------------------------------------------------------------|--------------------------------------------------------------------|-----------------------|----------------|------|
|                                            | <sup>给周辺积</sup><br>商务旅游服务              | 商务旅游服务<br>15年<br>主汗表明: 周載 邓华 息回時 要着<br>分类: 地址環境<br>度程可见性: 公共 |                                                                    | AGI (1923417)         | an schartel    |      |
| 17. ×8                                     | 教学指导                                   |                                                              |                                                                    | Traces                | e.             |      |
| an .                                       |                                        |                                                              |                                                                    |                       | 1518<br>開程協議者  |      |
| 備此我面积3<br>高质生活的重要1                         | 由商連增长於投始向南原量发展於投之<br>3%、前最广阔。 本课程级互同务级 | 8、推动产业向中等通发集的共识<br>9分算的时代新越势,在学习有己                           | 2不能增強、商务旅游作为旅游行业的资源市场、必然成为推动高质量<br>3字写相关专业基础常旺的基础上、积极适用保意化表学学校、以利与 | аля, мая<br>•. вя. хэ | 用2日<br>主讲教师    |      |
| 約數学完建。 199                                 | 国导学习者后期受到加速基础理论和评                      | · 学习会议超激,就说起源,实际                                             | 2.22.27、节事以即等向外以即服务基本改成,成分在以20、向空等(23)                             | asserummer 🧕          | 20年<br>主胡椒林    |      |
| 发展与创新创业和<br>能人才的短续都有                       | l力。  本课程可作为会最美妙与管理<br>1钟50课程。          | 6会集树、超游岗、工作管理岗、                                              | 经济贸易关,市场管销货等组织专业的公选课程,也可作回避,而5                                     | (#/jatt##             | 四日3月<br>主胡4549 |      |
| ne                                         |                                        |                                                              |                                                                    |                       | 度美<br>1.00%    |      |
| 10- 10 10 10 10 10 10 10 10 10 10 10 10 10 | 1410日6篇                                |                                                              |                                                                    | ¥                     |                |      |
| 黨并                                         |                                        |                                                              |                                                                    | 110                   |                |      |
| 植块二 会议部团制                                  | 务技能增加                                  |                                                              |                                                                    | 位法律经                  | 72.92:         |      |
| 裁开                                         |                                        |                                                              |                                                                    | 196760                | e.             | 10.0 |
| 積快三 展览旅游服                                  | 券迁能增加                                  |                                                              |                                                                    |                       |                |      |
| 龍井                                         |                                        |                                                              |                                                                    | 160人在                 | 学习该课程          |      |
| 横块四 实态旅游版                                  | 务技能增加                                  |                                                              |                                                                    |                       |                |      |

#### 在"课堂教学"中,即可完成对本门课程所有教学内容的预览查看。

|                                                         | 首页                      | 螺程中心 8          | 調中心 客户端  | 用助        |             |  |    |    |                                         |  |
|---------------------------------------------------------|-------------------------|-----------------|----------|-----------|-------------|--|----|----|-----------------------------------------|--|
|                                                         | ■                       |                 |          |           |             |  |    |    |                                         |  |
| ()<br>= R                                               | ()<br>2287              | Elenets         |          | ()<br>531 | CO<br>RIVER |  | C. | E. | (A) (A) (A) (A) (A) (A) (A) (A) (A) (A) |  |
| 2 67                                                    | 内容                      |                 |          |           |             |  |    |    |                                         |  |
| 6812-                                                   | 南方30.9基433321后聚         |                 |          |           |             |  |    |    | 親行                                      |  |
| - entra_                                                | OCCUPATION OF THE OWNER |                 |          |           |             |  |    |    | 展开                                      |  |
| • esta ::                                               | NUMBER OF BRIDE         |                 |          |           |             |  |    |    | 黑行                                      |  |
| <ul> <li>••••••••••••••••••••••••••••••••••••</li></ul> |                         |                 |          |           |             |  |    |    | 展开                                      |  |
| ◎ 機味去                                                   | 书學問題開發技術地印              |                 |          |           |             |  |    |    | 展开                                      |  |
|                                                         | : 职业可附续发展与创新组           | HEROTHEFT       |          |           |             |  |    |    | 英团                                      |  |
| ~ e                                                     | 务6-1 南有田田 "1+X" 记获      | 這載力怒魔           |          |           |             |  |    |    |                                         |  |
|                                                         | > 导致职业能力拓展(PP           | n,              |          |           |             |  |    |    |                                         |  |
|                                                         | 1.特别职业能力后期()            | (又相對時)          |          |           |             |  |    |    |                                         |  |
|                                                         |                         | 現績文件)           |          |           |             |  |    |    |                                         |  |
|                                                         | -                       | 6(E)(R)R(2)(4)  |          |           |             |  |    |    |                                         |  |
|                                                         |                         | 电化成成文件)         |          |           |             |  |    |    |                                         |  |
|                                                         |                         | <b>导胞(视频文件)</b> |          |           |             |  |    |    |                                         |  |
|                                                         |                         | 5里、(号波管理力法) 単   | 74世纪白海州村 |           |             |  |    |    |                                         |  |
|                                                         | Q 8798Etmc+8            | (会員的などの)        |          |           |             |  |    |    |                                         |  |
|                                                         |                         | #版评价制度有什么不同(含   | 500m)    |           |             |  |    |    |                                         |  |
|                                                         | In Standard State in    | AN INCOMPANY    | VAL BRAN |           |             |  |    |    |                                         |  |

#### 4.学员管理

注意 建立班级前请先确认,是否已成为课程主讲老师?上课班级学生是 否已批量导入注册?若没有请联系会展资源库项目办。

QQ群: 790367117

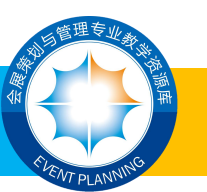

联系人: 王莉 (电话 15073152878) 、黄璇 (电话 15173111015)

### 01.新建班级

※如本课程还未建立班级,即可点击"学员管理"-"新建班级",按提示输入课程班级信息。

| 矢● 照知库           | 首页               | 课程中心 资         | 夏中心 名P3            | 1990            |         |                  |   |          |        |    |
|------------------|------------------|----------------|--------------------|-----------------|---------|------------------|---|----------|--------|----|
|                  | 多旅游服务            |                |                    |                 |         |                  |   | #GPr     |        |    |
| ()<br>10         | 0<br>7287        | E seese        | <b>()</b><br>7月18日 | ()<br>111       | ENNER!  |                  |   | e winder | ()<br> |    |
| <b>7</b> 8: -#89 | - ~ [#8/48/      |                | 1415               | U CALEU         |         |                  |   |          |        | 54 |
| 任務個 難以時          | Q                |                |                    |                 |         |                  |   |          |        |    |
|                  |                  |                |                    |                 |         |                  |   |          |        |    |
| 人员列              | Ę.               | • 622625       |                    |                 |         |                  | 2 |          |        |    |
| 6                | 5                | * 8888         | las-               | •               | 10000   |                  |   |          |        |    |
| 176****3         | 178 177**** 6853 | * 246-448 - H  | 124-               | Ψ               |         |                  |   |          |        |    |
|                  | -                | * 255 WE       | 124-               | *               | 817=_ 🜔 | MR=- 🜔           |   |          |        |    |
|                  |                  | * 849KK -4     | 13.11-             | ÷               |         |                  |   |          |        |    |
|                  | a) 1.4           | * ARTE -1      | 185-               | ~               | -       |                  |   |          |        |    |
| 1                | 5                |                | #2                 |                 |         |                  |   |          |        |    |
| 182              | 04 1321417       | 1000004914 133 |                    | 869. <b>(</b> ) | 814. O  | efe. 🔘           |   |          |        |    |
| -                | -                | -              | -                  | 100 C           | 100 C   | A REAL PROPERTY. |   |          |        |    |

注: 若所属专业在"本校专业"中找不到,请在全部专业中搜索。

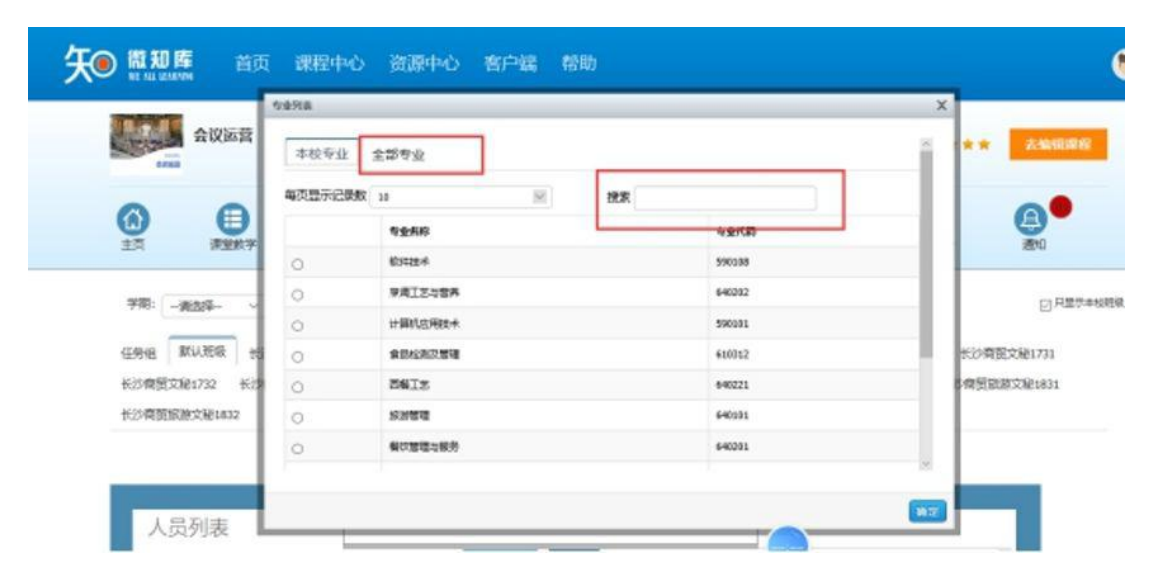

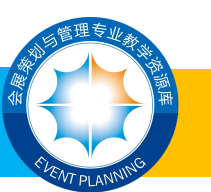

※选择刚新建的班级,在班级人员中点击批量导入学生,点击浏览找到 《(某某学校某某专业某某班)微知库班级导入模板》选中后点击打开,然 后依次点击上传一导入,在班级成员区域就可查看人员导入情况。

| <b>新田市</b> 首页 课程中心 资                                                               | 源中心 客户端 帮助                                                                                                    |                                                                                                    |                                            | () P                            |
|------------------------------------------------------------------------------------|----------------------------------------------------------------------------------------------------|----------------------------------------------------------------------------------------------------|--------------------------------------------|---------------------------------|
| 会议运营                                                                               |                                                                                                    |                                                                                                    | <b>原程行位: ★ ★ ★ ★</b>                       | * 天编编译程                         |
|                                                                                    |                                                                                                    |                                                                                                    | EUROARE RETARCT                            | an e                            |
| 学際: 一讀法理                                                                           | <b>波士 新設所設 关联日</b>                                                                                                    | 和把张                                                                                                 |                                            |                                 |
| 任時组 默以斑蝥 編甲16分異 长沙南贸分素<br>长沙南宽文配1731 长沙南宽文配1732 长沙南贸<br>长沙南贸会属1831 长沙南贸会属1833 长沙南贸 | 1631 新沙漠贺会震1632 新沙漠哲<br>中小企创1731 编码161 会震17-7<br>崩跌之稅1831 新沙漠预测游之稅183                                                                                                    | <ul> <li>(周辺1631 秋沙県街道は1632</li> <li>(大文道 会員171・广大文通<br/>大文通 会員171・广大文通<br/>大沙県民族から員1932</li> </ul> | ※20項質賞21633 ※20項受賞<br>会員1731、1732 市场営賃1731 | 121634<br>长沙南贸会展1832            |
| 班级人员                                                                               | 9 <b>7</b> 5                                                                                                    | 教师评价                                                                                                | ,<br>,                                     |                                 |
|                                                                                    |                                                                                                    |                                                                                                    |                                            |                                 |
|                                                                                    |                                                                                                    | i i                                                                                                 |                                            |                                 |
| 6458                                                                               |                                                                                                    |                                                                                                    |                                            | _                               |
|                                                                                    |                                                                                                    | (1)<br>本別任务 成初                                                                                      |                                            |                                 |
| 学期: - 请选择                                                                          | 提来 新建运动                                                                                                    | 关联已有预须                                                                                              |                                            |                                 |
| 任务组 默认班级 編职16会展 长 先出時入7<br>长沙南班文紀1731 长沙南班文紀1732<br>长沙南班全銀1831 长沙南班全銀1833          | 入税後学生的eccal(2件) 」 」< | <b>308</b> 上位<br>为20                                                                                | 长沙奇竞高品」<br>/展1731、1732                     | 533 长沙南距离51634<br>市场管确1731 长沙南县 |
|                                                                                    | 下戰得人                                                                                                    | 領版                                                                                                  |                                            | 國際当前現象                          |
| 班级人员                                                                               | 导入学生 滚加学生                                                                                                    | 教师评价                                                                                                |                                            |                                 |

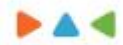

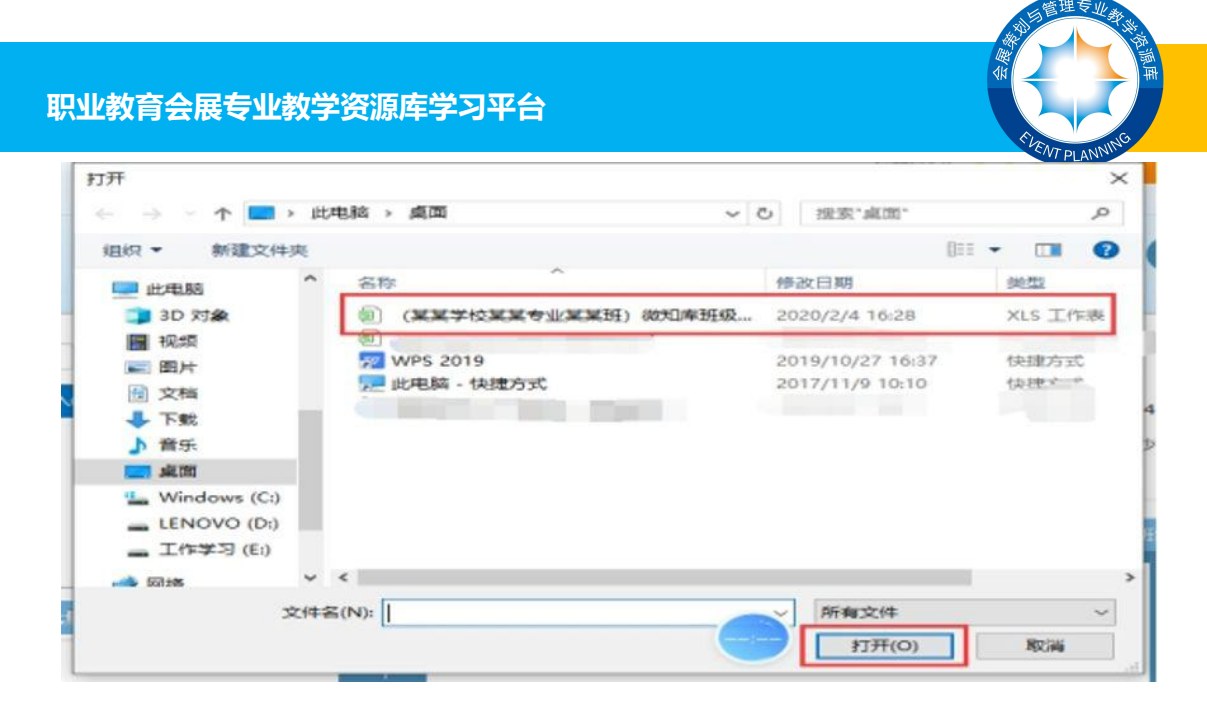

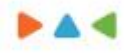

| 意           | (F2            | <b>)</b><br>款学 | 日本的                            | と<br>学员管理       | ()<br>(2)<br>(2)<br>(2)<br>(2)<br>(2)<br>(2)<br>(2)<br>(2)<br>(2)<br>( | 实训研      | 「「「「「」」」 | 加用は巻                    |                     | )<br>通知             |
|-------------|----------------|----------------|--------------------------------|-----------------|------------------------------------------------------------------------|----------|----------|-------------------------|---------------------|---------------------|
| 学期:         | -黄选择-          | ~ 姓            | 5/电话/邮箱                        | 搜索              | 新建用版                                                                   | 关联已有新级   | ň        |                         |                     |                     |
| 任务组<br>长沙南宽 | 默认班级<br>文秘1731 | 編职16分<br>长沙南夏3 | 3旗 长 <sup>2 杜林</sup><br>艾秘1732 | 帶入(帶入:图後学生的exce |                                                                        |          |          | ★沙南贸看店163<br>展1731、1732 | 3 长沙南贸常<br>市场管销1731 | 店1634<br>长沙南贺会属1832 |
| 长沙南贸        | 会展1831         | 长沙南医生          | 会展1833                         |                 | C( ) De<br>街上侍扩展名<br>下数号人                                              | atop)(加速 |          |                         |                     |                     |
| 10          |                |                |                                |                 |                                                                        |          | •        |                         |                     |                     |
| 핏           | 级八贝            |                |                                | 批型导入学生 计        | 秦 <b>加学</b> 生                                                          | 教师科社     | 8        |                         |                     | -                   |
|             |                |                |                                |                 |                                                                        |          |          |                         |                     |                     |

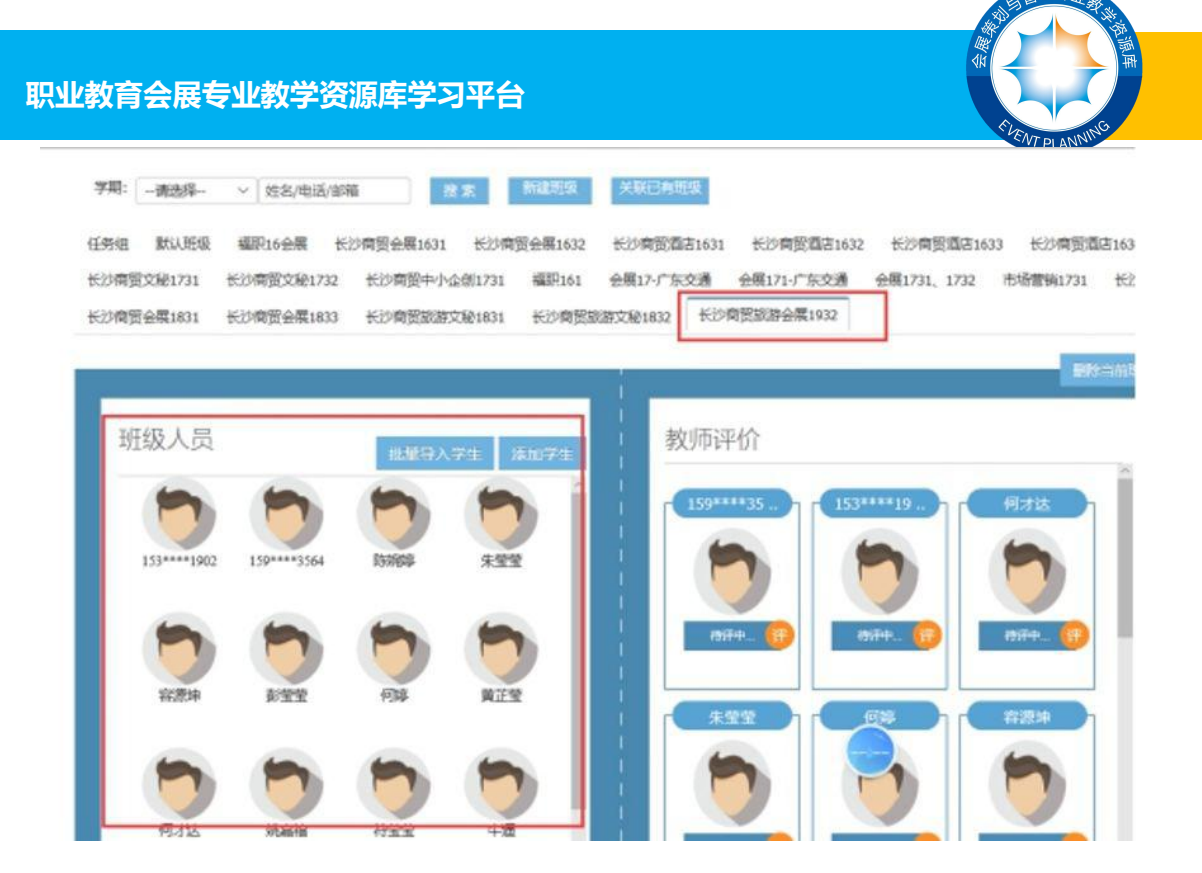

※若批量导入后,有遗漏班级成员,点击**添加学生**,输入学生账号,点击搜 索,选中学生信息,点击确认即可。

| 0703            |                                       |                        |                                                                                 |                |                     |              |             |          |
|-----------------|---------------------------------------|------------------------|---------------------------------------------------------------------------------|----------------|---------------------|--------------|-------------|----------|
|                 | * Esmer                               | 5 7622                 | ()<br>()<br>()<br>()<br>()<br>()<br>()<br>()<br>()<br>()<br>()<br>()<br>()<br>( | 家が任务           | Dimension .         | RUFRAME      | Ret Without |          |
| 学期:             | ~   姓林/他语/邮用                          | 段末                     | Wattink 3                                                                       | 4.00已有常效       |                     |              |             |          |
| 任务组 默认班级        | · · · · · · · · · · · · · · · · · · · | 病臣会展1631 长20年          | 四金属1632 长                                                                       | 沙南鼓酒店1631      | 长20南银酒店1632         | 长沙南鼓酒店16     | 33 长沙南空西    | 81634    |
| 长沙南亚文脸1731      | 经简置文税1732                             | 长沙南田中小企创1731           | 編記161 会                                                                         | 展17-广东交通       | 会展171-广东交通          | 会展1731, 1732 | 市场管销1731    | 长沙南贸会展18 |
| 长沙南贸会属1831 计    | 6沙南贸会属1833                            | 长沙南国职群文输1831           | 长沙南党取渡文                                                                         | 1181832 长沙南    | 贸级游台属1932           |              |             |          |
| ACCOMPTING ROLL | 02140 DC 40140 1022                   | PLO HE DEBUGY CHI 1001 | PC/ No DOMARY                                                                   | 10,1032 000700 | Allowed Block and L |              | 273         | 46683    |
| 班级人员            |                                       | -                      |                                                                                 | 教师评            | 介                   |              |             |          |
|                 |                                       | 组建均入学生                 | 王大田                                                                             |                |                     |              |             | 18       |
|                 | 1                                     | -                      |                                                                                 | - H#           |                     |              | 38.42.70    |          |
|                 |                                       |                        |                                                                                 | 6              |                     |              | -           |          |
|                 |                                       |                        |                                                                                 |                |                     |              |             |          |

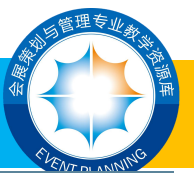

## 职业教育会展专业教学资源库学习平台

| 201A           | 198 R 9114 | 4.电话学号      | 查询           |              | î 📕    |
|----------------|------------|-------------|--------------|--------------|--------|
| -              |            | 手机号         | 92 <b>95</b> | <b>29</b>    |        |
| (2)            |            | 13654050574 | 鄉江月          | 11036        | 6      |
| 3.0 M          |            | 18940179787 | 海丹           | 10825        |        |
|                |            | 17725163992 | 赵先生          |              |        |
| -98039-        |            | 15118782225 | 赖立羅          | 17000045     |        |
| TERIOR RALATES |            | 15819599170 | 盘窟而          |              | 3.634; |
| 6234期第2381731  |            | 18500093661 | 王柳欣          | 20060022     | 632970 |
| 长沙南班会展1831     |            | 18225040177 | 何職           | 052017010053 |        |
|                |            | 13878157667 | 温美人          | 123345       |        |
| -              |            | 15533995561 | 市志園          | 20041011     |        |

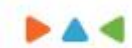

| 学生列表     |             |     |    | ×   |
|----------|-------------|-----|----|-----|
| 搅滞 13268 | 8342619 查询  |     |    |     |
|          | 手机号         | 姓名  | 学号 |     |
|          | 13268342619 | 莫雨洁 |    |     |
|          |             |     |    |     |
|          |             |     |    |     |
|          |             |     |    |     |
|          |             |     |    |     |
|          |             |     |    | 2 M |

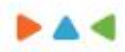

|            |                 |         | 20079.  | 0          | ×                 | 田田                  |
|------------|-----------------|---------|---------|------------|-------------------|---------------------|
|            | ñ.              | 此站点     | 提示      |            |                   | ×                   |
| ₩i<br>1732 | 少商贸会展1<br>长沙商贸= |         |         |            | 确定                | >商贾酒店10<br>731、1732 |
| 1833       | 长沙南贸加           | 回天和1831 | 长沙南致旅游又 | 1832 15.00 | 的1月1000月12月18日932 |                     |

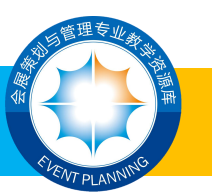

# 02.关联已有班级

若授课班级已使用过资源库其他课程教学,则只需关联已有班级。

※点击关联已有班级

| ¥. | ) 微知<br>vt ML UM | <b>降</b> 前           | 页 课程中心                                       | 资源中心       | 客户端      | 帮助         |            |             |                                             |                |
|----|------------------|----------------------|----------------------------------------------|------------|----------|------------|------------|-------------|---------------------------------------------|----------------|
|    |                  | 会议运营                 |                                              |            |          |            |            | <u>ga</u>   | 1711: <b>***</b> *1                         | 大编简课程          |
|    | 白                | ()<br>(12)(7)        | (日本)の一日の一日の一日の一日の一日の一日の一日の一日の一日の一日の一日の一日の一日の | 学品管理       | ()       | 会训任务       |            | 記用は巻        | (日本) (1) (1) (1) (1) (1) (1) (1) (1) (1) (1 | <b>会</b><br>通知 |
|    | 学期: []           | ·请选择                 | 姓名/电话/邮箱                                     | 按索         | 新建短级     | 关联已有期级     |            |             |                                             |                |
|    | 任务组              | 默认班级 書               | IR16会展 长沙南勢                                  | (会展1631 长) | 向贸会展1632 | 长沙南贸属吉1631 | 长沙南贸有店1632 | 2 长沙病贫困者2   | 1633 长沙南安酒                                  | 店1634          |
|    | 长沙南武             | ₩1731 <del>K</del> 2 | · 摘閱文秘1732 长河                                | 9商贸中小企创173 | 1 福职161  | 会展17-广东交通  | 会展171-广东交通 | 会属1731、1732 | 市场营销1731                                    | 长沙商贸会属1833     |

※输入开课年级、开课班级,点击搜索;选中班级信息,输入开课学期,

| 天 龍知麗        | 首页 课程中心          | 资源中心 客户端                                    | 帮助    |        |         |
|--------------|------------------|---------------------------------------------|-------|--------|---------|
| ſ            |                  |                                             |       |        |         |
| 开课年级: *      | 2019 / 开读班级      | 印度的 化合金 化合金 化合金 化合金 化合金 化合金 化合金 化合金 化合金 化合金 | 捜索    |        |         |
| 开读学题:        | 2020年上等編 📓 开始日期: |                                             | 结束日期: | 保存課程设置 |         |
|              |                  |                                             |       |        |         |
| ■ <i>界</i> 号 | 弊控               | RE                                          | 专业    | 把我名称   | (1997年) |

#### 点击**保存课程设置**

※点击**导入班级学生**,即完成课程班级创建。

| <b>火教育会</b>                                                                                       | 展专业教                            | 牧学资源库学习平台                                                                | à                                                                |          |        | LEWT DI ANNING                                                                                                   |
|---------------------------------------------------------------------------------------------------|---------------------------------|--------------------------------------------------------------------------|------------------------------------------------------------------|----------|--------|----------------------------------------------------------------------------------------------------|
|                                                                                                   | <b>4</b> 首页                     | 课程中心 资源中心 客户证                                                            | a 帮助                                                             |          |        |                                                                                                    |
|                                                                                                   | \$1869                          | 和企业成功:                                                                   |                                                                  |          | ×      |                                                                                                    |
|                                                                                                   |                                 |                                                                          |                                                                  |          |        |                                                                                                    |
| #22555<br>課程会议近常日<br>#144                                                                         | 3天歌的姬儀列表                        | 注:新建会承以为以后,编作击导入后<br>201                                                 | 87年,否则学生不能学习:<br>**                                              | 戶編名員     | ania   | Rt                                                                                                    |
| 12000<br>242402110<br>144402110                                                                   | 3先献的延復列表<br>15 <b>8</b><br>2019 | 注:教諭安排成功以后,请亦击导人部<br>取<br>长於常聞原語会業1932                                   | 8学生,否则学生不能学习:<br>于和<br>2020年上学期                                  | ,Fielda  | 6813   | 勝作<br>単人開放学生                                                                                                    |
| <ul> <li>新設合称</li> <li>課程会议送業已</li> <li>新潟本</li> <li>会议送業</li> <li>会议送業</li> </ul>                | 3大款的新能列表<br>2019<br>2018        | 注:新建委等成功以后,编奏击导入后<br>的发<br>长沙南贸成协会类1932<br>长沙南贸成协会类1932                  | 建学生、研究学生研究学习:<br>建学上中0555<br>現学子中0155                            | Teild    | enii)  | 勝利<br>導入開放学生<br>司は登上学生                                                                                           |
| <ul> <li>新設長期</li> <li>課程会など意味長</li> <li>新潟本</li> <li>会な活電</li> <li>会な活電</li> <li>会な活電</li> </ul> | 3大新的纸银列表<br><b> </b>            | 注:新建安年成功以后,遗传击导入册<br>书》章贺原游会菜1932 书》章贺原游会菜1932 书》章贺原游会菜1832 书》章贺原游会菜1832 | 8学生、否则学生不能学习:<br>元<br>(1)<br>(2020年上学期)<br>2019年下学期<br>2019年下学期) | Pin (18) | 681(8) | 単<br>秋日<br>単<br>八<br>三<br>二<br>二<br>日<br>二<br>日<br>二<br>二<br>二<br>二<br>二<br>二<br>二<br>二<br>二<br>二<br>二<br>二<br>二 |

※创建班级是开展课堂教学的前提,完成后可以实现线上教学,包括签到、互动论 坛、实训任务、作业测试、考试等功能,老师也可通过教学统计模块在线查看学生完成 情况。

| 天 職和库     |            | 課程中心              | 资源中心               | 客户端   | 帮助                  |          |               |            | ۲        | , |
|-----------|------------|-------------------|--------------------|-------|---------------------|----------|---------------|------------|----------|---|
| 4         | 议运营        |                   |                    |       |                     |          | 30 <u>9</u> 5 | FK1: ***** | ASSERT   |   |
| (A)<br>主页 | ()<br>#887 | <b>O</b><br>ERNOE | <b>(</b> )<br>7点里理 | EN EN | <b>(1)</b><br>第28日時 | SURVER 1 | (LASZA)       | R.WALT     | <b>A</b> |   |
| 区 教学内容    | 1          |                   |                    |       |                     |          | -             |            |          |   |

### 5.签到

点击"签到",按"年级-班级-开始时间-结束时间"设置好后,点击"添加课程表", 在下方生成课程表,点击考勤二维码中的"点击生成"二维码,让同学们打开微知库手 机 APP 扫码即可签到。

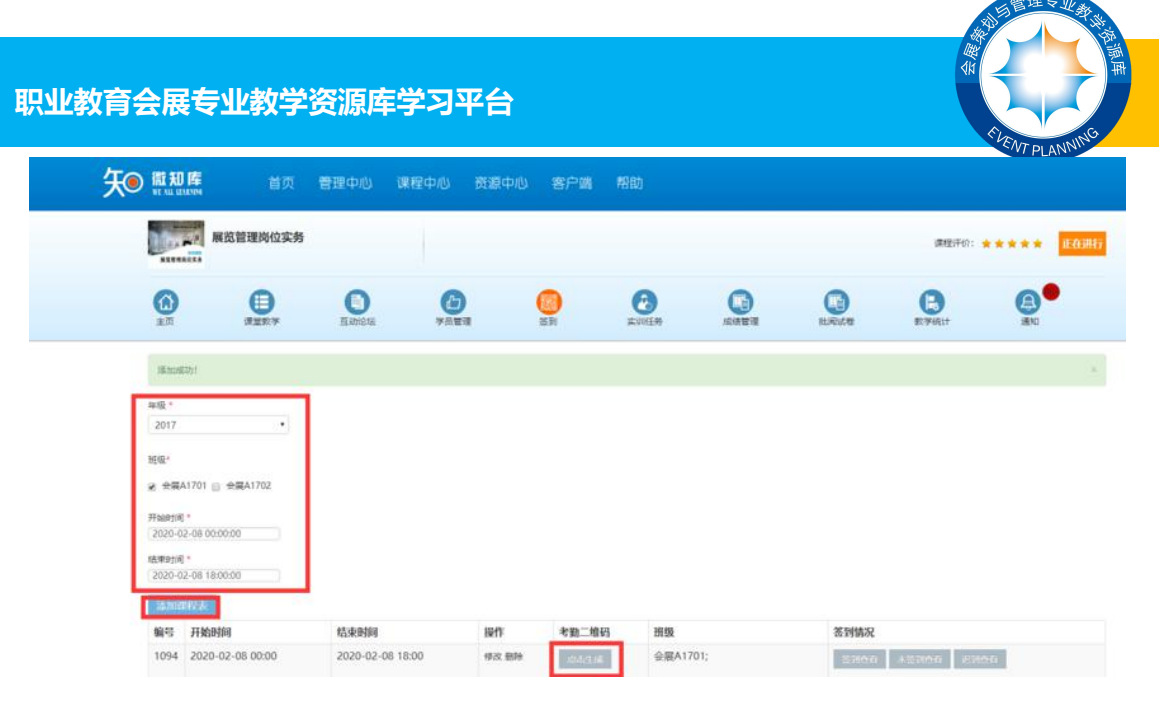

※学生可根据移动设备扫描下方不同的二维码下载并安装 APP。

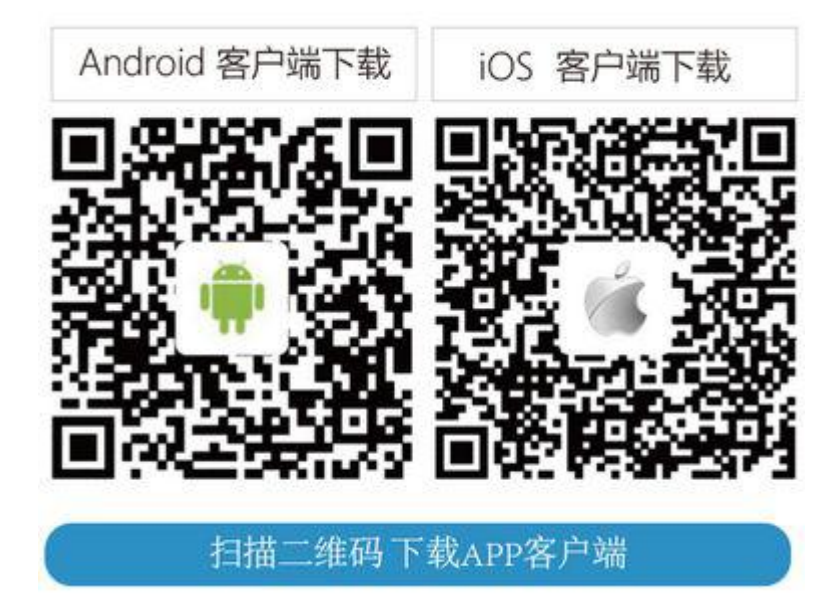

#### 6.互动论坛

点击"互动论坛"即可根据发布内容框左侧的发布类别进行选择、设置,实现与学 生的互动、答疑等。

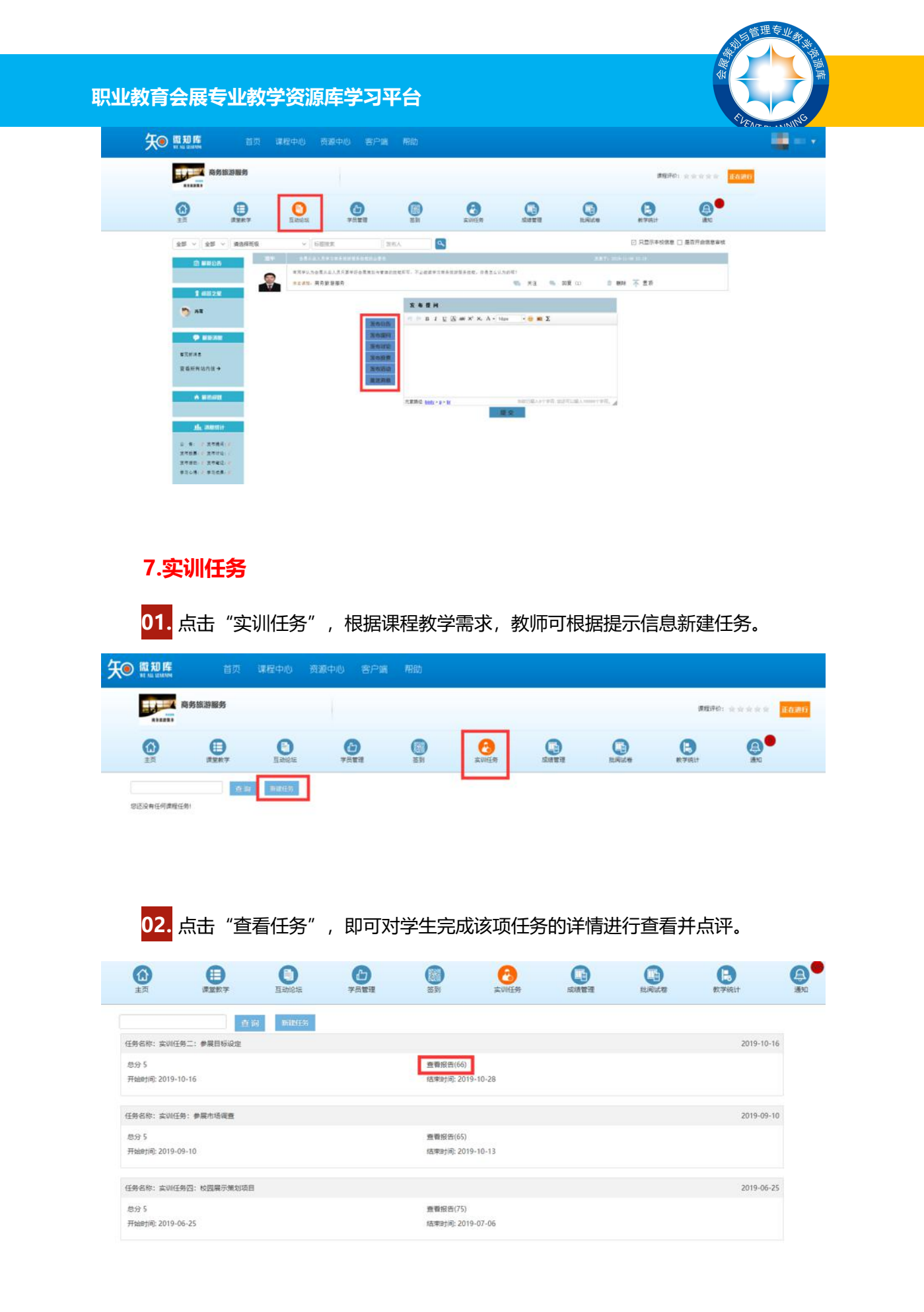

职业教育会展专业教学资源库学习平台

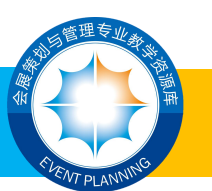

03. 点击"批量批阅"即可对所有学生提交的任务进行查看、打分和评价。

| NUK WARK * CENE * 8 | 154 · 155 10610 FRE · |          | (1.80.0000011) (1.1+30-               |          |  |
|---------------------|-----------------------|----------|---------------------------------------|----------|--|
| 8820                | 71H8                  |          |                                       | × ====== |  |
| ZONENI MERGOR       | 0 11920               | 112      | · · · · · · · · · · · · · · · · · · · | i        |  |
| 194: 50R            | 0 SWER-> #88502       | 588      | ters Color                            |          |  |
| 17.61 #37.62        | 0 RHER: #88921        |          | 10 mar                                |          |  |
|                     | 0 RIVERS #REFER       | 818 1    | 1875                                  |          |  |
| 171                 | 0 50685 #88685        | 秋天県 1    | 10/H                                  | ALC: NOT |  |
|                     | 0 \$20582; #88682     | Rate     |                                       |          |  |
| 2220                | □ 实动任务二: ●雇用等政策       | 2915     | 1829 C                                | actes.   |  |
| Q.002時二: 伊莱拉马运士     | 0 RH581 #88928        | 80. 3    | RAM C                                 |          |  |
| 114: 01/8           | 0 SVENC: PRESE        | 5時日 1    | 18/16                                 |          |  |
| 58. 255             | 0 20661: #88622       | Meline I | 10/16 C                               |          |  |
|                     | 0 \$WE81 ##8581       | 97,18    |                                       |          |  |
|                     |                       |          |                                       |          |  |

04. 所有任务批阅后,点击"导出成绩",即可导出所有学生本次任务的分数与

评语。

| (1)<br>主页 | 調整較学         | Ethietz | とした。<br>学員管理 | ()<br>至列 | 会                 | 成绩管理         | 此间试理   | E<br>RTFREIT  | (A)<br>(8)10 |  |
|-----------|--------------|---------|--------------|----------|-------------------|--------------|--------|---------------|--------------|--|
| 班级 请选择    | • 任务组 • 请选择。 | • 姓名    | 批阅状态 未批阅     | • 搜索     | 原出成绩              | 化动物的         | 未提交發出  |               |              |  |
|           | 查看详细         |         | 进行想评         |          |                   | 重暫详细         |        | 进行想评          |              |  |
| 实训任务二:    | 参展目标设定       | 日期 201  | 9-10-27      |          | 实训任务二:            | 参展目标设定       | 日期 201 | 9-10-26       |              |  |
| 作者:石質艳    |              | 报告得分    | : 未评阅        |          | 作曲:黄蝇             |              | 报告得分   | 报告得分: 未评阅     |              |  |
| 评阅:未评     | ie.          |         |              |          | 评阅: 未评            | ÷iR]         |        |               |              |  |
|           | 影除           |         | 评价列表(0)      |          |                   | 副除           |        | 评价列表(0)       |              |  |
|           | 查看详细         |         | 进行旅评         |          |                   | 重看详细         |        | 进行点评          |              |  |
| 实训任务二:    | 参展目标设定       | 日期 201  | 9-10-26      |          | 实训任务二:            | 实训任务二:参展目标设定 |        | 日期 2019-10-25 |              |  |
| 作者:唐小菁    |              | 报告得分    | : 未评阅        |          | 作者: 蒙克里 报告得分: 未评阅 |              |        | : 未汗润         |              |  |
| 评调:未评     | 间            |         |              |          | 评阅: 未述            | 刊间           |        |               |              |  |

#### 8.成绩管理

点击"成绩管理",选择"分组测验、作业测试、考试、分析",填写所需查找的 相关测验或考试信息,即可查询学生成绩,并导出成绩。

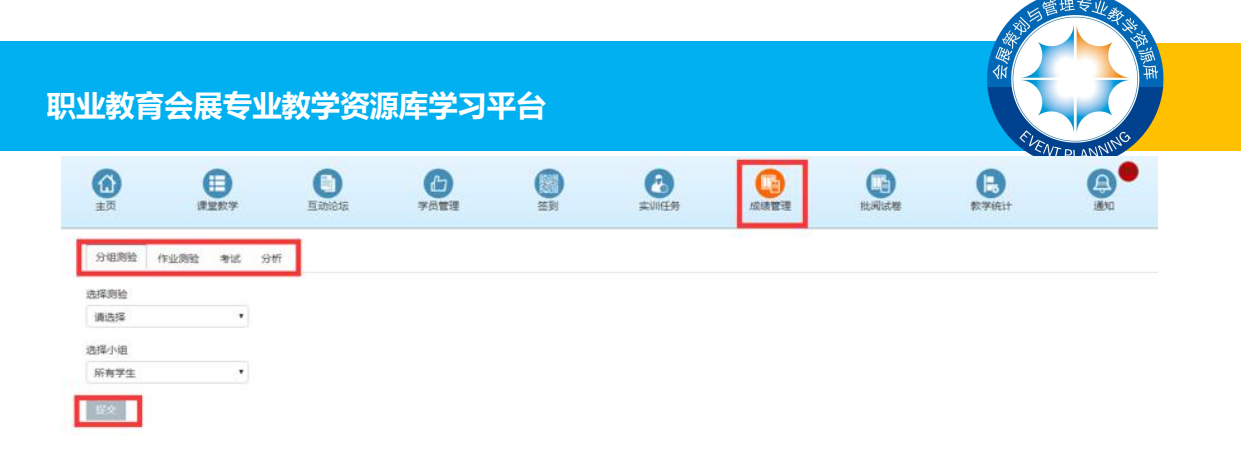

### 9.批阅试卷

![](_page_12_Picture_2.jpeg)

※点击"批阅试卷"-"作业测验"。

![](_page_12_Picture_4.jpeg)

※随意打开一项作业测验,根据右方提示框,可进行"组织习题、批阅测验、班级/ 分组导出试卷、习题存档、公布成绩、按班级/分组统计数据"操作,其中"公布成绩" 后,学生可查看到该测验成绩。

| 作业测验:第十章 章节测验 |                  | 组织习题                                                                                                    |
|---------------|------------------|----------------------------------------------------------------------------------------------------|
| 描述            |                  | ●1905 # 11:00 # 11:00 |
| 《 网上会解及供服管理   | <del>වන</del> :1 | 明報/分伯常相志表                                                                                                    |
| 《 网上会解及查展管理   | 总分:1             | 习题存档                                                                                                    |
| %。 网上会報及祭殿管理  | <del>용分:</del> 1 | 公布司討(86份未公布)                                                                                                    |
| 《 网上会服及意展管理   | 总分:1             | ninelle Mills over eineller eine Mille                                                                                                    |
| 《 网上会解及参届管理   | <del>息分.</del> 1 | ·战死已故: (85份)                                                                                                    |
| 《 网上会报及意展管理   | 总分:1             | 11.11.15.15.11.11. (65 <del>19)</del> )                                                                                                    |
| 《 网上会解及终展管理   | 急分:1             | 未出於國政部。(0份)                                                                                                    |
| 《 网上会報及登録管理   | 总分:1             |                                                                                                    |
| 《 网上会解及参届管理   | 总分:1             |                                                                                                    |
| 《 网上会編及卷展管理   | 总分:1             |                                                                                                    |
| 习题总分:10       |                  |                                                                                                    |

![](_page_13_Picture_1.jpeg)

### 10.教学统计

01. 点击"教学统计",选择左上方"章节学习统计"后,选择右方的单元和单元

项,在进行"班级选择"后提交,即可查看学生对章节学习的统计数据。

|             | 建型数学      | 日前论坛   | ア月管理        | ()<br>2591 | <b>这</b><br>实训任务 | 成績管理     | 此间试整 | 良数学统计                                                   | iðsa er star star star star star star star sta |
|-------------|-----------|--------|-------------|------------|------------------|----------|------|---------------------------------------------------------|------------------------------------------------|
| 章节学习统计      | 学习餐室 学习轨迹 | 资源引用统计 | 学习课程院校统计    |            |                  |          |      |                                                         |                                                |
| 章节考<br>1    | *习统计      |        |             |            |                  |          |      | 這提单元:<br>法提单元语:                                         | 頻二部分"參展":參展商管 •<br>參展商業务课程教师授课教学 •             |
| 选择进级<br>选择班 |           | •      |             |            |                  |          | 进度统计 | 小于10% 0位学生<br>9%-30% 0位学生<br>9%-60% 0位学生<br>9%-90% 0位学生 | 179位学生                                         |
| 111 -54     | 提交        |        |             |            |                  |          |      |                                                         |                                                |
|             | 学生姓名      |        | 用户名         |            |                  | 学校       |      |                                                         | 进度                                             |
|             | 黄珉        |        | 17623506509 |            | 重庆               | 城市管理职业学院 |      |                                                         | 100%                                           |
|             | 隆桂芳       |        | 15881380494 |            | 重庆               | 城市管理职业学院 |      |                                                         | 0%                                             |
| 11          | 古形编       |        | 18380739463 |            | 重庆               | 城市管理职业学院 |      |                                                         | 100%                                           |
|             | 計超        |        | 15736428240 |            | 重庆               | 城市管理职业学院 |      |                                                         | 100%                                           |
|             | 吴梁板       |        | 13558420065 |            | 重庆               | 城市管理职业学院 |      |                                                         | 100%                                           |
|             | 防水相至      |        | 15019726980 |            | 重庆               | 城市管理职业学院 |      |                                                         | 100%                                           |

02. 点击"学习备案"即可查看学生的整体学习情况。

| 金頭               | )               | 课堂数学                    | 日前哈根                 | 学员管理                                                             | (             | EN I          | 实则任          | <b>)</b><br>劳 |            | R.          | していた。        |             | 日本    | 4          |                                                                    |
|------------------|-----------------|-------------------------|----------------------|------------------------------------------------------------------|---------------|---------------|--------------|---------------|------------|-------------|--------------|-------------|-------|------------|--------------------------------------------------------------------|
| <b>章</b> 节<br>学号 | ¥习统计<br>姓名 电话 孚 | <b>学习<b>音</b>案<br/></b> | 1轨迹 资源引用的<br>会展A1802 | <ul> <li>第3课程挑校统计</li> <li>第3课程挑校统计</li> <li>第3课程挑校统计</li> </ul> | • 搜索          |               |              |               |            |             |              |             | 权重设置  | ◎出EXCEL    | HEAR BORRIE H                                                      |
|                  | 7118            | <b>79</b>               | 用户名                  | 540                                                              | 课程视频<br>(20%) | 作业测验<br>(25%) | 提问讨论<br>(5%) | 访问<br>(15%)   | 分组<br>(5%) | 考试<br>(20%) | 实训任务<br>(0%) | 其它<br>(10%) | 综合或摄  | 是否领<br>取证书 | 交互課<br>件进度                                                         |
|                  | 范燕藏             | 1104180231              | 18580095679          | 重庆城市管理职业学院                                                       | 20            | 3,5           | 0.35         | 15            | 0          | 11.8        | 0            | 0           | 50.65 | 领取         | 會看进度                                                               |
|                  | 唐钰林             | 1104180228              | 15213587930          | 重庆城市管理职业学院                                                       | 18.42         | 2.89          | 0            | 15            | 0          | 14.15       | 0            | 0           | 50.46 | 领取         | 查看进度                                                               |
| 0                | 刘志              | 1104180204              | 19923160979          | 重庆城市管理职业学院                                                       | 20            | 3.22          | 0            | 15            | 0          | 11.75       | 0            | 0           | 49.97 | 领取         | 查備进度                                                               |
| 3                | 季林              | 1104180210              | 17783051685          | 重庆城市管理职业学院                                                       | 19.3          | 3.46          | 0.25         | 15            | 0          | 11.35       | 0            | 0           | 49.36 | 95 BX      | 11 William                                                         |
| 9                | 叶永贞             | 1104180234              | 13251319745          | 重庆城市管理职业学院                                                       | 18.25         | 3.23          | 0.25         | 15            | 0          | 12.5        | 0            | 0           | 49.23 | 95 BX      | 查看进度                                                               |
| i.               | 吴玉帆             | 1104180224              | 17602317205          | 重庆城市管理职业学院                                                       | 16.84         | 3.9           | 0            | 15            | 0          | 12.55       | 0            | 0           | 48.29 | 领取         | ±<br>1<br>1<br>1<br>1<br>1<br>1<br>1<br>1<br>1<br>1<br>1<br>1<br>1 |
| 8                | 蒋文倩             | 1104180215              | 17815336161          | 重庆城市管理职业学院                                                       | 18.07         | 2.91          | 0            | 15            | 0          | 12.15       | 0            | 0           | 48.13 | 领取         | .直發进度                                                              |
| 0                | 杨陆鹏             | 1104180239              | 18580095981          | 重庆城市管理职业学院                                                       | 18.07         | 1.19          | 0.3          | 15            | 0          | 13.3        | 0            | 0           | 47.86 | 领权         | 查看进度                                                               |
| 8                | 周歌儀             | 1104180218              | 18781222901          | 重庆城市管理职业学院                                                       | 17.89         | 2.48          | 0            | 15            | 0          | 12.35       | 0            | 0           | 47.72 | 90 KX      | 查斯进度                                                               |
| 8                | 王虞丹             | 1104180221              | 18725021423          | 重庆城市管理职业学院                                                       | 17.54         | 2.77          | 0.25         | 14.82         | 0          | 12.3        | 0            | 0           | 47.68 | 95 RX      | 食石进度                                                               |

03. 点击"学习轨迹",搜索所需查看的学生信息或班级,即可查看学生的学习轨

迹信息。

![](_page_14_Figure_0.jpeg)

### 11.通知

点击"通知",可查看全部消息通知,包括"问答通知、课程邀请、课程复制、课 程提问、消息、系统通知、测验"等通知。

| 週知               |                                           |                   |      |      |    |      |               |          |
|------------------|-------------------------------------------|-------------------|------|------|----|------|---------------|----------|
| 全部               | 问答通知                                      | 课程邀请              | 课程复制 | 课程提问 | 消息 | 系统通知 | 2016<br>2016  | ۰.       |
| 沈聪 提交了测验:公选课第1次f | 作业: <mark>请</mark> 蒲述展示设计发 <mark>新</mark> | R进程, 查看详情         |      |      |    |      | 2020年01月05日1  | 19:05:59 |
| 沈聪 提交了测验:公选课第3次f | 作业:请简述展示材料的特                              | 寺点和应用, 查看详情       |      |      |    |      | 2020年01月05日1  | 18:59:52 |
| 文青青 提交了测验:公选课第12 | 次作业:请简述展示设计3                              | <b>发展进程, 查看详情</b> |      |      |    |      | 2020年01月04日 1 | 11:59:41 |
| 文青青 提交了测验:公选课第3; | 次作业: 请简述展示材料的                             | 的特点和应用,查看详情       |      |      |    |      | 2020年01月04日1  | 11:58:37 |
| 文青青 提交了测验:能力模块二  | : 熟悉参展程序与相关工                              | 作测验,查看详情          |      |      |    |      | 2020年01月04日1  | 11:58:18 |
| 文青青 提交了测验:能力模块三  | : 掌握参展企业的人力资                              | 源和客户管理技能, 查看详!    | M    |      |    |      | 2020年01月04日 1 | 11:55:00 |
| 左住莉 提交了测验:能力模块三  | ; 掌握泰展企业的人力资                              | 源和客户管理技能, 查看详1    | 4    |      |    |      | 2020年01月04日(  | 07:16:21 |
| 吕维正 提交了测验:公选课第1; | 次作业:请简述展示设计》                              | 发展进程, 查看详情        |      |      |    |      | 2020年01月03日2  | 23:57:01 |
| 吕维正提交了测验:公选课第33  | 次作业:请简述展示材料的                              | 的特点和应用,查看详情       |      |      |    |      | 2020年01月03日2  | 23:56:11 |
| 余鹏 提交了测验:模块一:掌握  | 參展管理岗位基础如识测                               | 验,查看详情            |      |      |    |      | 2020年01月03日1  | 19:55:21 |
| 余鹏 提交了测验:能力模块二:  | 熟悉参展程序与相关工作                               | 测验, 查看详情          |      |      |    |      | 2020年01月03日1  | 19:49:18 |
| 余鹏 提交了测验:能力模块二:  | 熟悉参展程序与相关工作                               | 测验,查看详情           |      |      |    |      | 2020年01月03日1  | 19:43:58 |

![](_page_15_Picture_1.jpeg)

![](_page_15_Picture_2.jpeg)

::::

# 

#### 会展专业资源库项目办联系方式

| 姓名  | 电话          | QQ         | 职务      |
|-----|-------------|------------|---------|
| 王莉  | 15073152878 | 2244097386 | 专职副主任   |
| 戴文婷 | 13786167761 | 380403283  | 课程建设负责人 |
| 黄璇  | 15173111015 | 978986431  | 课程应用负责人 |
| 尹远  | 18613956977 | 340147590  | 技术支持负责人 |

## 

![](_page_15_Picture_8.jpeg)

微知库学生用户指南

微知库教师用户指南